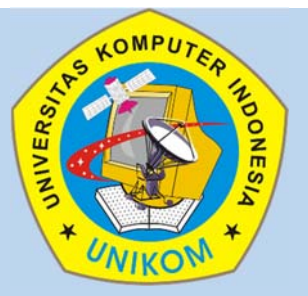

# KARYA TEKNOLOGI RANCANG BANGUN

# PERANGKAT LUNAK E-HEALT UNTUK PENGELOLAAN ADMINISTRASI KESEHATAN DI PUSKESMAS

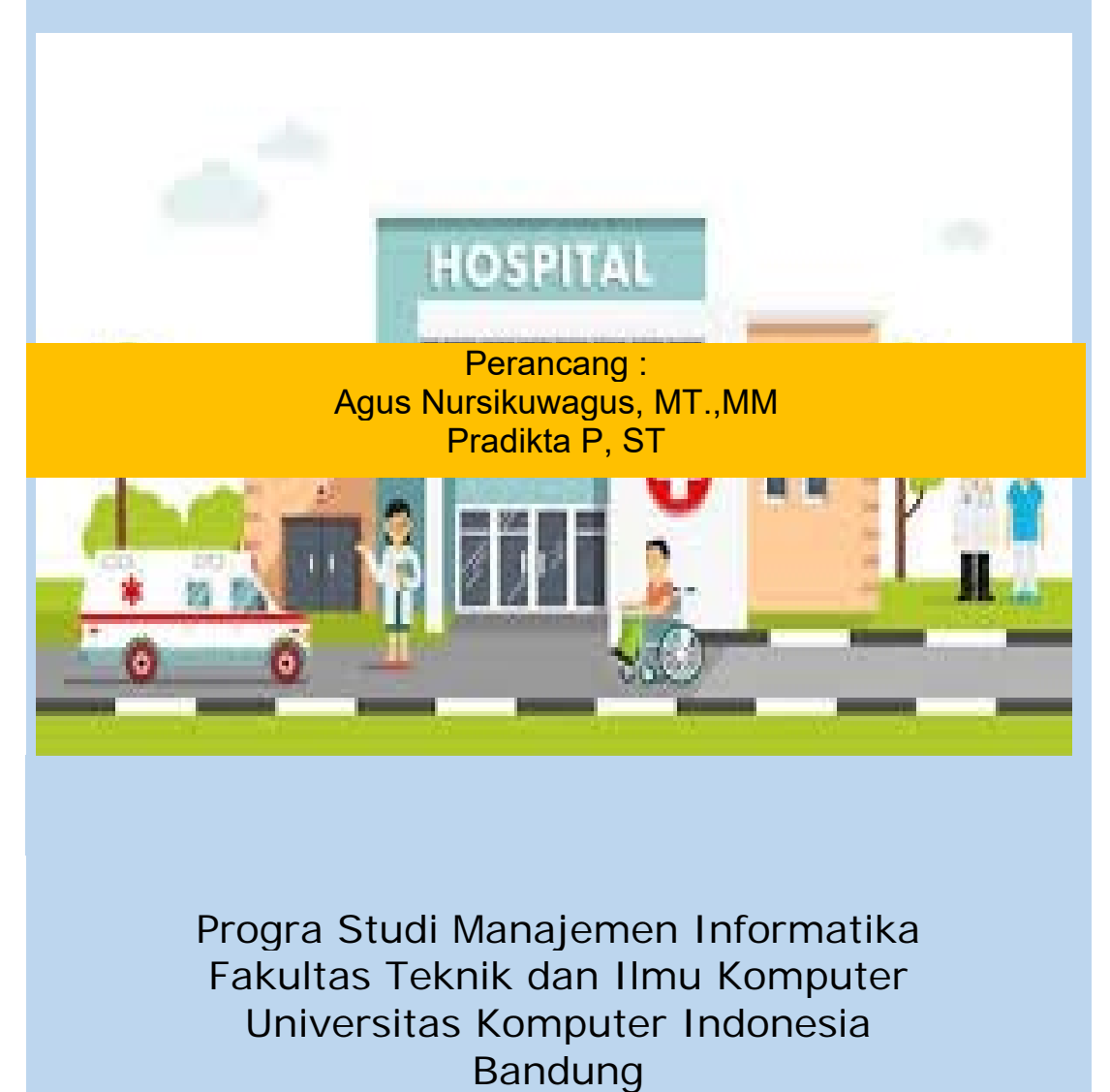

2017

## LEMBAR PENGESAHAN

#### KARYA TEKNOLOGI RANCANG BANGUN PERANGKAT LUNAK E-HEALT UNTUK PENGELOLAAN ADMINISTRASI KESEHATAN DI PUSKESMAS

Telah disetujui dan disahkan sebagai karya teknologi perangkat lunak e-healt untuk pengelolaan administrasi kesehatan di puskesmas

> Disahkan : Bandung Pada Tanggal : Maret 2017

> > Disiapkan Oleh, Perancang Aplikasi

Agus Nursikuwagus, MT.,MM NIP. 4127.70.26.119

<u>Pradikta, ST</u>

Disahkan oleh, Ketua Program Studi Manajemen Informatika Fakultas Teknik dan Ilmu Komputer

Dr. Marliana Budhiningtias Winanti, S.Si.,M.Si NIP. 4127.70.26.020

# KATA PENGANTAR

Alhamdulillahirobbil'alamin, allohummasholi 'ala syaidina Muhammad wa'ala ali syaidina Muhammad. Aplikasi ini dibuat untuk membantu proses administrasi di Puskesmas. Aplikasi ini untuk merekam pasien yang tidak memiliki kartu BPJS. Sehingga, pasien bukan peserta BPJS tetap bisa direkam untuk aktivitas perawatan jalan. Aplikasi ini didukung dengan beberapa menu antara lain :

- 1. Menu login, untuk masuk dalam aplikasi.
- 2. Halaman Dashboard Admin
- 3. Halaman Menu Pasien
- 4. Halaman Menu Dokter, pada halaman ini, berisikan daftar dokter yang ada di puskesmas tersebut, baik yang aktif maupun nonaktif.
- 5. Halaman Menu Pendaftaran Poliklinik, halaman ini untuk mendaftarkan pasien ke poliklinik yang akan dituju, dengan melakukan pencarian nomor rekam medis dan pasien yang sudah terdaftar di poliklinik akan masuk kedalam antrian berdasarkan poliklinik yang dituju.
- 6. Halaman Menu Pelayanan Pasien, halaman ini untuk mencari antrian berdasarkan pasien yang sudah didaftarkan di poliklinik. Hasil dari pemeriksaan akan diketik di halaman ini, beserta terapi yang bisa berupa resep obat. Halaman ini juga menampilkan riwayat pasien jika sudah pernah berobat disini.
- 7. Halaman Menu Pelayanan (Pengambilan Obat), halaman ini digunakan oleh petugas obat untuk menginformasikan bahwa obat sudah diambil oleh pasien.
- 8. Halaman Menu Antrian, halaman ini digunakan oleh dokter untuk mempermudah pemanggilan antrian pasien.
- 9. Halaman Menu Laporan, halaman ini untuk pembuatan laporan berdasarkan ketentuan yang sudah dibuat oleh aplikasi ini.
- 10. Hasil Laporan, berisikan laporan yang dihasilkan oleh aplikasi pelayanan kesehatan. Meliputi jumlah pasien, jumlah laki-laki, jumlah perempuan berdasarkan daftar pasien asuransi JKN perhari.

Demikian aplikasi ini dibuat, dengan harapan bisa dikembangkan lebih lanjut. Semoga hasil ini bisa digunakan dengan baik sehingga proses seleksi penjurusan bisa lebih cepat dan efektif.

> Bandung, Maret 2017 Perancang

Agus Nursikuwagus, MT., MM

# DAFTAR ISI

| LEMBAR PENGESAHAN                            | ii  |
|----------------------------------------------|-----|
| KATA PENGANTAR                               | iii |
| DAFTAR ISI                                   | V   |
| I. PENGENALAN APLIKASI                       | 1   |
| II. APLIKASI                                 | 3   |
| 2.1 Antara Muka Aplikasi                     | 3   |
| 1. Halaman Login                             | 3   |
| 2. Halaman Dashboard Admin                   | 3   |
| 3. Halaman Menu Pasien                       | 4   |
| 4. Halaman Menu Dokter                       | 4   |
| 5. Halaman Menu Pendaftaran Poliklinik       | 5   |
| 6. Halaman Menu Pelayanan Pasien             | 6   |
| 7. Halaman Menu Pelayanan (Pengambilan Obat) | 6   |
| 8. Halaman Menu Antrian                      | 7   |
| 9. Halaman Menu Laporan                      | 8   |
| 10. Hasil Laporan                            | 8   |
| 2.2. Instalasi Program                       | 9   |
| 2.2.1 Instalasi XAMPP Browser                | 9   |
| 2.2.2 Menggunakan Aplikasi                   | 11  |

## I. PENGENALAN APLIKASI

Puskesmas adalah Unit Pelaksana Teknis Dinas Kesehatan Kabupaten/Kota yang bertanggung jawab terhadap kesehatan di wilayah kerjanya dan dikenal sebagai tempat pelayanan primer. Puskesmas berperan menyelenggarakan upaya kesehatan untuk meningkatkan kemauan hidup sehat bagi setiap penduduk agar memperoleh derajat kesehatan yang optimal.

Upaya kesehatan yang diselenggarakan di Puskesmas terdiri dari Upaya Kesehatan Wajib dan Upaya Kesehatan Pengembangan. Upaya Kesehatan Wajib memberikan daya ungkit yang sangat besar terhadap keberhasilan pembangunan kesehatan masyarakat melalui peningkatan Indeks Pembangunan Manusia (IPM), serta merupakan kesepakatan global maupun nasional. Upaya Kesehatan Wajib terdiri dari promosi kesehatan ibu anak (KIA), keluarga berencana (KB), kesehatan lingkungan dan lain-lain. Sedangkan, Upaya Kesehatan Pengembangan adalah upaya kesehatan yang telah ditetapkan berdasarkan permasalahan kesehatan masyarakat setempat dan disesuaikan dengan kemampuan puskesmas antara lain upaya kesehatan gigi dan mulut, upaya kesehatan jiwa, upaya kesehatan mata, pembinaan pengobatan tradisional, dan perawatan kesehatan masyarakat.

Untuk menjalankan semua upaya tersebut, puskesmas perlu didukung oleh unitunit pembantu yang mempunyai tugas spesifik salah satunya unit rekam medis. Unit rekam medis bertanggung jawab untuk mengelola data pasien menjadi informasi terkait dengan kesehatan. Tujuan rekam medis adalah untuk menunjang tercapainya tertib administrasi sehingga pelayanan kesehatan dapat memuaskan. Tanpa didukung oleh sistem pengelolaan rekam medis yang baik dan benar, maka tertib administrasi tidak akan berhasil.

Rekam medis di Puskesmas sudah menggunakan aplikasi yaitu PCare (Primary Care) yang merupakan sistem informasi pelayanan pasien yang ditujukan untuk pasien berstatus BPJS (Badan Penyelenggara Jaminan Sosial) berbasis komputer dan online via internet. Namun, untuk menggunakan aplikasi tersebut hanya pasien yang mempunyai kartu BPJS (Badan Penyelenggara Jaminan Sosial) saja yang bisa dimasukan data-nya. Puskesmas, kondisi saat ini, masih ditemukan pasien umum yang belum menggunakan kartu BPJS (Badan Penyelenggara Jaminan Sosial),

sehingga pencatatan rekam medis dilakukan menggunakan kertas atau kartu kesehatan. Kertas dan kartu kesehatan terdiri dari 4 kartu warna yang berbeda, dan dibantu dengan aplikasi Excel untuk mencatat nama pasien saja.

Kondisi yang terjadi saat ini, terdapat kendala dalam pengolahan data rekam medis yaitu pada pencarian nama di buku besar. Sebagai contoh, kasus pasien lama yang datang kembali ke puskesmas tersebut untuk berobat. Petugas rekam medis mendapatkan kesulitan mencari data pasien lama tersebut. Terlebih lagi, harus membuka setiap berkas apabila pencarian tersebut tidak menemukan nama yang dicari sehingga membutuhkan waktu lama. Hal ini, menyebabkan harus dilakukan pendaftaran kembali pada Puskesmas Jayamekar. Disisi lain, kasus yang terjadi adalah pencatatan data pasien seperti nama, alamat, penyakit, dan pengobatan masih menggunakan kertas. Kejadian ini bisa berakibat hilangnya berkas rekam medis pasien yang bersangkutan. Kasus yang terjadi, dapat mengakibatkan pelayanan kesehatan kepada pasien terganggu.

Selain dari unit rekam medis, ada juga kendala didalam prosedur pelayanan, ada kasus dimana petugas harus menumpuk beberapa kartu pasien sebelum diserahkan ke poliklinik yang dituju. Hal ini juga menyebabkan tersitanya waktu, pasien yang seharusnya dapat pemeriksaan dengan cepat, terhambat dikarenakan harus menunggu kartu pasien menumpuk terlebih dahulu. Penulisan laporan, petugas masih mencatat dan menghitung data pasien secara manual dalam waktu perhari ataupun perbulan setelah selesainya pelayanan didalam puskesmas. Hal ini rawan sekali terjadinya kesalahan dalam penulisan laporan.

## II. APLIKASI

Implementasi antarmuka merupakan kebutuhan pengguna dalam berinteraksi dengan computer. Berikut ini adalah implementasi antarmuka yang dirancang dengan menggunakan bahasa pemrograman html, php, ajax, javascript pada NetBeans IDE 8.2 dan pengolahan basis data menggunakan MySQL (XAMPP Windows Version 3.2.2).

- 2.1 Antara Muka Aplikasi
- 1. Halaman Login

Tampilan pertama aplikasi pelayanan kesehatan, dimana menu login ini mempunyai tiga hak akses yaitu, petugas admin, dokter dan petugas obat.

|          | Login Jayamekar |
|----------|-----------------|
| Username |                 |
| Password |                 |
|          | Login           |

## 2. Halaman Dashboard Admin

Menu ini merupakan tampilan awal petugas admin, dengan memberikan informasi berupa grafik jumlah pasien.

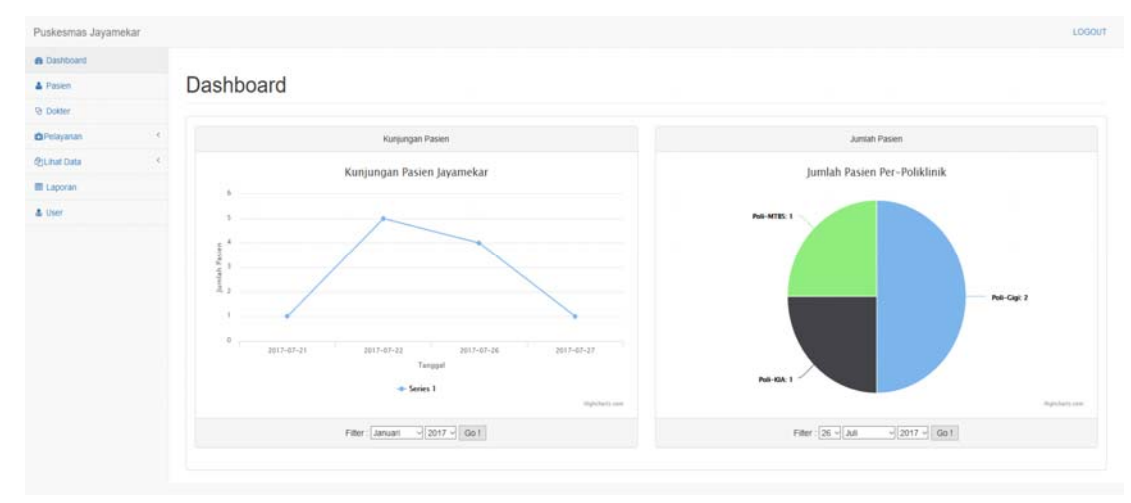

#### 3. Halaman Menu Pasien

Menu ini merupakan awal proses bisnis pada puskesmas, dimana proses pendaftaran pasien dilakukan. Setiap pasien akan diberikan nomor rekam medis yang berbeda berdasarkan bulan tahun dan nomor urut. Proses pencarian daftar pasien juga dapat dilakukan di menu ini.

| Puskesmas Jayamekar |                             |                    |                 |                |                 |               | LOGOU |
|---------------------|-----------------------------|--------------------|-----------------|----------------|-----------------|---------------|-------|
| @ Dashboard         |                             |                    |                 |                |                 |               |       |
| A Pasien            | Daftar Pasien Jaya          | mekar              |                 |                |                 |               |       |
| (9 Dokter           |                             |                    |                 |                |                 |               |       |
| ©Pelayanan 4        | Tabel Pasien                |                    |                 |                |                 |               |       |
| Quhat Data C        | Show 10 entries             |                    |                 |                |                 | Search.       |       |
| 🖬 Laporan           | No Rekam Medis 0            | Nama *             | Tanggal Lahir 0 | Jenis Pasien 0 | No Asuransi 🕴 🌣 | Aksi          | .0    |
| & User              | 07170005                    | Andika Dwi         | 17-07-1993      | Asuransi       | 111224778006    | Edit Datar RM |       |
|                     | 07170002                    | Helmi Sukandar     | 12-05-1987      | Asuriensi      | 1110004447      | Edi Datar RM  |       |
|                     | 07170004                    | Junaedy            | 05-05-1977      | Asuransi       | 111872623000    | Edf Dafar RM  |       |
|                     | 07170003                    | Mra kartika        | 31-07-1978      | Umum           |                 | Edf Datar RM  |       |
|                     | 07170001                    | Pradikta Andrianto | 30-08-1994      | Asuransi       | 11100022245     | Edit Datar RM |       |
|                     | Showing 1 to 5 of 5 entries |                    |                 |                |                 | Previous 1    | Net   |
|                     | Showing 1 to 5 of 5 entries |                    |                 |                |                 | Previous      | ,     |

#### 4. Halaman Menu Dokter

Pada halaman ini, berisikan daftar dokter yang ada di puskesmas tersebut, baik yang aktif maupun nonaktif.

| & Dashboard  |                             |                          |   |               |   |                |        |            |      |
|--------------|-----------------------------|--------------------------|---|---------------|---|----------------|--------|------------|------|
| A Pasen      | Daftar Dokter J             | layamekar                |   |               |   |                |        |            |      |
| & Dokter     |                             |                          |   |               |   |                |        |            |      |
| ©Pelayanan ( | Tabel Dokter                |                          |   |               |   |                |        |            |      |
| QjLinal Data | Show 10 ventries            |                          |   |               |   |                | Search |            |      |
| E Lapotan    | NP                          | Nama Dokter              | 0 | Jenis Kelamin | 0 | Status Pegawai | ٩.     | Aksi       | 0    |
| ≜ User       | 1152646847                  | Dr Yulana WPL M.MKes     |   | Perempuan     |   | Aldf           |        | tat        |      |
|              | 1564864155                  | Yeti Widayati Ani, Keb   |   | Perempuan     |   | Aktr           |        | Edl        |      |
|              | 1566887915                  | Ely Caba Emawati Am. Keb |   | Perempuan     |   | Altr           |        | Edt        |      |
|              | Showing 1 to 3 of 3 entries |                          |   |               |   |                |        | Previous 1 | Neit |
|              |                             |                          |   |               |   |                |        | 10- 1      |      |

5. Halaman Menu Pendaftaran Poliklinik

Halaman ini untuk mendaftarkan pasien ke poliklinik yang akan dituju, dengan melakukan pencarian nomor rekam medis dan pasien yang sudah terdaftar di poliklinik akan masuk kedalam antrian berdasarkan poliklinik yang dituju

| Puskesmas Jayamekar    |                                 |                                   |              |                  |   |             |   |            |   |          |   |         |          | LOGO |
|------------------------|---------------------------------|-----------------------------------|--------------|------------------|---|-------------|---|------------|---|----------|---|---------|----------|------|
| 🚯 Dashboard            |                                 |                                   |              |                  |   |             |   |            |   |          |   |         |          |      |
| A Pasien               | Pendaftaran Po                  | liklinik                          |              |                  |   |             |   |            |   |          |   |         |          |      |
| V Dokter               |                                 |                                   |              |                  |   |             |   |            |   |          |   |         |          |      |
| 🛱 Pelayanan 🤇          | Cari Rekam Medis No Rekam Medis | Q                                 | Pasien yang  | terdaftar        |   |             |   |            |   |          |   |         |          |      |
| Pendaflaran Poliklinik | Tanggal Pendaftaran             | 30-07-2017                        | Show 10      | v entries        |   |             |   |            |   |          |   | Search: |          |      |
| Pelayanan Pasien       | No Rekam Medis                  |                                   | No 🗸         | RM               | Ŷ | Nama Pasien | ÷ | Poliklinik | Å | Asuransi | ÷ | Status  | \$       | Ŷ    |
| Pengambilan Obat       | Nama Dasien                     |                                   | No data ava  | illable in table |   |             |   |            |   |          |   |         |          |      |
| 쉽Lihat Data 〈          |                                 |                                   | Showing 0 to | 0 of 0 entries   |   |             |   |            |   |          |   |         | Previous | Next |
| 🖩 Laporan              | Tanggal Lahir                   |                                   |              |                  |   |             |   |            |   |          |   |         |          |      |
| 🜡 User                 | Jenis Kelamin                   |                                   |              |                  |   |             |   |            |   |          |   |         |          |      |
|                        | Asuransi                        |                                   |              |                  |   |             |   |            |   |          |   |         |          |      |
|                        | Jenis Kunjungan                 | Kunjungan Sakit C Kunjungan Sehat |              |                  |   |             |   |            |   |          |   |         |          |      |
|                        | Polikinik                       | Poli-Umum                         |              |                  |   |             |   |            |   |          |   |         |          |      |
|                        | Keluhan                         |                                   |              |                  |   |             |   |            |   |          |   |         |          |      |
|                        |                                 |                                   |              |                  |   |             |   |            |   |          |   |         |          |      |
|                        |                                 |                                   |              |                  |   |             |   |            |   |          |   |         |          |      |
|                        |                                 |                                   |              |                  |   |             |   |            |   |          |   |         |          |      |
|                        |                                 |                                   |              |                  |   |             |   |            |   |          |   |         |          |      |
|                        |                                 | <i>k</i>                          |              |                  |   |             |   |            |   |          |   |         |          |      |
|                        |                                 | Daftar Pasien                     |              |                  |   |             |   |            |   |          |   |         |          |      |

## 6. Halaman Menu Pelayanan Pasien

Halaman ini untuk mencari antrian berdasarkan pasien yang sudah didaftarkan di poliklinik. Hasil dari pemeriksaan akan diketik di halaman ini, beserta terapi yang bisa berupa resep obat. Halaman ini juga menampilkan riwayat pasien jika sudah pernah berobat disini.

| Puskesmas Jayamekar    |                                | LOGOUT                                    |
|------------------------|--------------------------------|-------------------------------------------|
| Bashboard              |                                |                                           |
| A Pasien               | Pelayanan Pasien               |                                           |
| 양 Dokter               |                                |                                           |
| Pelayanan <            | Poli-Umum Antrian No Antrian Q | Rinayat Pasien                            |
| Pendaftaran Poliklinik | Tanggal Pelayanan 30-07-2017   | Show 10 y entries Search:                 |
| Pelayanan Pasien       | No Rekam Medis                 | No Rekam Medis A Poliklinik               |
| Pengambilan Obat       | Name Davison                   | No data available in table                |
| 4℃Lihat Data <         | nama rasien                    | Showing 0 to 0 of 0 entries Previous Next |
| 🖩 Laporan              | Tanggal Lahir                  |                                           |
| 🌡 User                 | Jenis Kelamin                  |                                           |
|                        | Asuransi                       |                                           |
|                        | Polkinik                       |                                           |
|                        |                                |                                           |
|                        | Keluhan                        |                                           |
|                        |                                |                                           |
|                        |                                |                                           |
|                        |                                |                                           |
|                        |                                |                                           |
|                        |                                | A                                         |
|                        | Tindakan                       |                                           |
|                        |                                |                                           |
|                        |                                |                                           |
|                        |                                |                                           |

## 7. Halaman Menu Pelayanan (Pengambilan Obat)

Halaman ini digunakan oleh petugas obat untuk menginformasikan bahwa obat sudah diambil oleh pasien.

| Puskesmas Jayamekar    |           |                        |          |                |            |   |          |   |               |   |                | LOGO       |
|------------------------|-----------|------------------------|----------|----------------|------------|---|----------|---|---------------|---|----------------|------------|
| 🚯 Dashboard            |           |                        |          |                |            |   |          |   |               |   |                |            |
| A Pasien               | Peng      | gambi                  | lan Obat |                |            |   |          |   |               |   |                |            |
| V Dokter               |           |                        |          |                |            |   |          |   |               |   |                |            |
| 🖸 Pelayanan 🔇          | Tabel Pen | Tabel Pengambilan Obat |          |                |            |   |          |   |               |   |                |            |
| Pendaftaran Poliklinik | Show 1    | 0 v entries            |          |                |            |   |          |   |               |   | Search:        |            |
| Pelayanan Pasien       | No        | ÷                      | No RM    | Nama           | ‡ Terapi   | * | Asuransi | Å | Status Obat   | Å |                | *          |
| Pengambilan Obat       | 1         |                        | 07170002 | Helmi Sukandar | Lihat Obat |   | Askes    |   | Sudah Diambil |   | Sudah Diterima |            |
| 2)Lihat Data <         | Chauring  | d in d of d only       |          |                |            |   |          |   |               |   | Denti          |            |
| ⊞ Laporan              | Snowing   | 1 10 1 01 1 enti       | lies     |                |            |   |          |   |               |   | Previo         | ous 1 Next |
| & User                 |           |                        |          |                |            |   |          |   |               |   |                |            |

## 8. Halaman Menu Antrian

Halaman ini digunakan oleh dokter untuk mempermudah pemanggilan antrian

pasien.

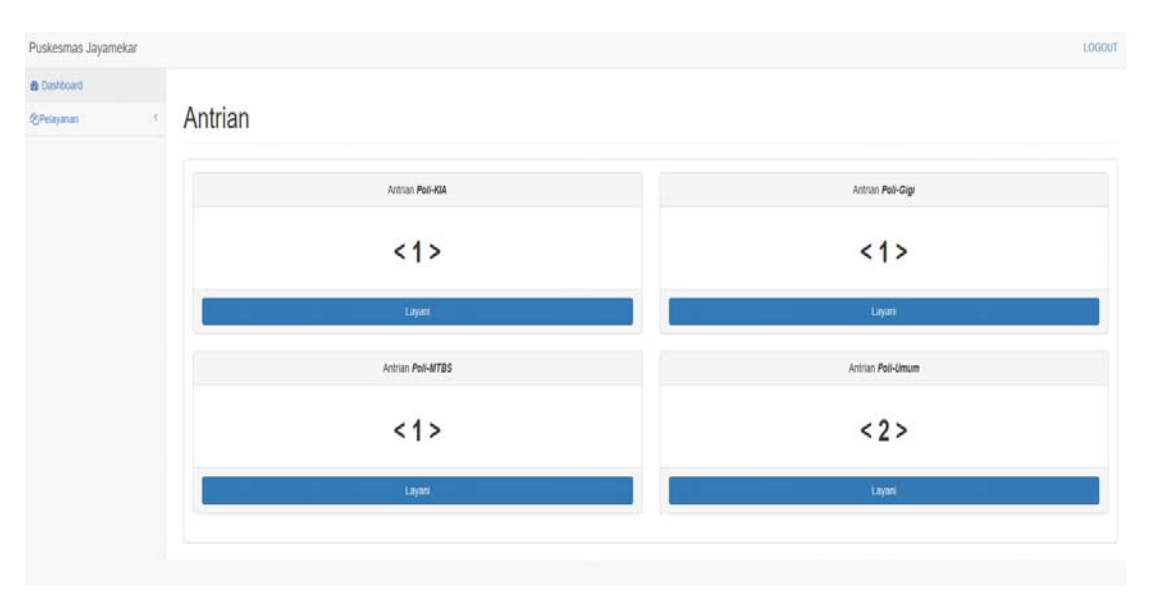

#### 9. Halaman Menu Laporan

Halaman ini untuk pembuatan laporan berdasarkan ketentuan yang sudah dibuat oleh aplikasi ini.

| Puskesmas Jayamekar | LO                                   | )GOUT |  |  |  |  |  |  |
|---------------------|--------------------------------------|-------|--|--|--|--|--|--|
| Dashboard           |                                      |       |  |  |  |  |  |  |
| 🛔 Pasien            | aporan Puskesmas Jayamekar           |       |  |  |  |  |  |  |
| ♥ Dokter            |                                      |       |  |  |  |  |  |  |
| 🛱 Pelayanan         | K LAPORAN PASEN                      |       |  |  |  |  |  |  |
| 쉽Lihat Data         | Pilih berdasarkan yang diinginkan    |       |  |  |  |  |  |  |
| I Laporan           | Kunjungan Sakit Y Asuransi Y Askes Y |       |  |  |  |  |  |  |
| 🌡 User              |                                      |       |  |  |  |  |  |  |
|                     | Pilih Hari dan Bulan                 |       |  |  |  |  |  |  |
|                     | Hari Bulan                           |       |  |  |  |  |  |  |
|                     | Han Bulan                            |       |  |  |  |  |  |  |
|                     | Cetak Laporan                        |       |  |  |  |  |  |  |

## 10. Hasil Laporan

RM07170002

rudiah

22 26

Berikut laporan yang dihasilkan oleh aplikasi pelayanan kesehatan. Meliputi jumlah pasien, jumlah laki-laki, jumlah perempuan berdasarkan daftar pasien asuransi JKN perhari.

|                                 |                                                                 | Dafta                                                                               | ar Pasien Asurans                                                                                    | ii JKN                                                                                                    |                                                                                                    |                                                                                                    |                                                                                                    |
|---------------------------------|-----------------------------------------------------------------|-------------------------------------------------------------------------------------|----------------------------------------------------------------------------------------------------|----------------------------------------------------------------------------------------------------|----------------------------------------------------------------------------------------------------|----------------------------------------------------------------------------------------------------|----------------------------------------------------------------------------------------------------|
| Jayamekar<br>14-07-2017<br>2017 |                                                                 |                                                                                     |                                                                                                    |                                                                                                    |                                                                                                    | Jumlah Pasien :<br>Laki-laki :<br>Perempuan :                                                                                                    | 2<br>1<br>1                                                                                                    |
| No Rekam Medis                  | Nama Pasien                                                     | Umur                                                                                | lenis Kelamin                                                                                        | Tanggal Kunjungan                                                                                                    | Diagnosa                                                                                                    | Poliklinik                                                                                                    | No Asuransi                                                                                                    |
| RM07170001                      | herdian                                                         | 22                                                                                  | Laki-Laki                                                                                            | 14-07-2017                                                                                                    |                                                                                                    | KP001                                                                                                    | 23234324234                                                                                                    |
|                                 | Jayamekar<br>14-07-2017<br>2017<br>No Rekam Medis<br>RM07170001 | Jayamekar<br>14-07-2017<br>2017<br>No Rekam Medis Nama Pasien<br>RM07170001 herdian | Dafta<br>Jayamekar<br>14-07-2017<br>2017<br>No Rekam Medis Nama Pasien Umur<br>RM07170001 herdian 22 | Daftar Pasien Asurans<br>Jayamekar<br>14-07-2017<br>2017<br>No Rekam Medis Nama Pasien Umur enis Kelamin<br>RM07170001 herdian 22 Laki-Laki | Daftar Pasien Asuransi JKN<br>Jayamekar<br>14-07-2017<br>2017<br>No Rekam Medis Nama Pasien Umur lenis Kelamin Tanggal Kunjungan<br>RM07170001 herdian 22 Laki-Laki 14-07-2017 | Daftar Pasien Asuransi JKN<br>Jayamekar<br>14-07-2017<br>2017<br><u>No Rekam Medis Nama Pasien Umur lenis Kelamin Tanggal Kunjungan Diagnosa</u><br>RM07170001 herdian 22 Laki-Laki 14-07-2017 | Daftar Pasien Asuransi JKN<br>Jayamekar Jumlah Pasien :<br>14-07-2017 Laki-laki :<br>2017 Perempuan :<br>No Rekam Medis Nama Pasien Umur Jenis Kelamin Tranggal Kunjungan Diagnosa Poliklinik<br>RM07170001 herdian 22 Laki-Laki 14-07-2017 KP001 |

Perempuan

14-07-2017

KP001

234234234

#### 2.2. Instalasi Program

#### 2.2.1 Instalasi XAMPP Browser

Pada bagian ini akan dijelaskan tentang instalasi perangkat lunak yang dibutuhkan untuk memenuhi kebutuhan sistem informasi pelayanan kesehatan.

- 1. Klik dua kali pada program *xampp.exe*, lalu tekan *next*.
- 2. Jendela berikutnya adalah "*Select Component*". Pada bagian ini kita bisa memilih aplikasi apa saja yang akan di-*install*. Dalam tahap ini saya akan membiarkan semua pilihan untuk mempercepat instalasi. Klik *Next* untuk melanjutkan.
- 3. Jendela selanjutnya adalah "*Installation Folder*". Dalam bagian ini, kita bisa mengubah lokasi dimana file-file XAMPP akan disimpan. Anda bebas menentukan lokasi ini. Lanjutkan dengan men-klik tombol *Next*.
- 4. Tampilan berikutnya adalah "Bitnami for XAMPP". XAMPP menawarkan Bitnami sebagai cara cepat menginstall CMS seperti wordpress, joomla dan drupal. Tetapi kita akan menginstall wordpress secara *manual*, sehingga hapus pilihan "learn more about Bitnami for XAMPP", kemudian klik *Next*.
- 5. Jendela berikutnya adalah konfirmasi untuk mulai menginstall XAMPP, klik *Next*, dan XAMPP akan memulai proses instalasi beberapa saat.
- 6. Jika jendela "Completing the XAMPP Setup Wizard" telah tampil, maka proses instalasi XAMPP telah selesai. Pada bagian ini kita akan langsung mencoba aplikasi XAMPP, sehingga biarkan pilihan check list "Do you want to start the Control Panel now?", kemudian klik *Finish*.

| 🔁 Setup                                                                                      | _        | $\Box$ $\times$ |
|----------------------------------------------------------------------------------------------|----------|-----------------|
| Welcome to XAMPP!<br>XAMPP is an easy to install Apache di<br>containing MySQL, PHP and Perl | istribut | ion             |
| Installing<br>Unpacking files                                                                |          |                 |
|                                                                                              |          |                 |
| XAMPP Installer < Back                                                                       | Next >   | Cancel          |

- 7. Jika anda membiarkan pilihan "Do you want to start the Control Panel now?" pada jendela terakhir proses instalasi XAMPP, maka akan tampil jendela XAMPP Control Panel.
- 8. Untuk menguji instalasi XAMPP, silahkan klik tombol *START* pada modul *Apache* dan *MySQL*. Jika tidak ada masalah, akan tampil warna hijau pada bagian modul ini, seperti tampilan dibawah:

|                                                                                         | IPP Control Panel v3.2.2 [Compiled: Nov 12th 2015] -                                   |                                                                                                    |                                                                                                    |                                    |       |        |      |         | $\times$ |
|-----------------------------------------------------------------------------------------|----------------------------------------------------------------------------------------|----------------------------------------------------------------------------------------------------|----------------------------------------------------------------------------------------------------|------------------------------------|-------|--------|------|---------|----------|
| 83                                                                                      | XAN                                                                                    | IPP Cont                                                                                                   | rol Panel v3                                                                                                    | .2.2                               |       |        |      | Je Ce   | onfig    |
| Modules<br>Service                                                                      | Module                                                                                 | PID(s)                                                                                                    | Port(s)                                                                                                    | Actions                            |       |        |      | 🛛 🎯 Ne  | etstat   |
|                                                                                         | Apache                                                                                 | 15344<br>3332                                                                                              | 80, 443                                                                                                    | Stop                               | Admin | Config | Logs | 🗾 S     | Shell    |
|                                                                                         | MySQL                                                                                  | 5560                                                                                                    | 3306                                                                                                    | Stop                               | Admin | Config | Logs | Exp     | plorer   |
|                                                                                         | FileZilla                                                                              |                                                                                                    |                                                                                                    | Start                              | Admin | Config | Logs | - 🛃 Sei | rvices   |
|                                                                                         | Mercury                                                                                |                                                                                                    |                                                                                                    | Start                              | Admin | Config | Logs | 6 H     | lelp     |
|                                                                                         | Tomcat                                                                                 |                                                                                                    |                                                                                                    | Start                              | Admin | Config | Logs |         | Quit     |
| 1:26:47 A<br>1:26:47 A<br>1:26:47 A<br>1:26:47 A<br>1:26:49 A<br>1:26:50 A<br>1:26:50 A | M [main]<br>M [main]<br>M [main]<br>M [Apache]<br>M [Apache]<br>M [mysql]<br>M [mysql] | All prereq<br>Initializing<br>Starting C<br>Control Pa<br>Attemptin<br>Status ch<br>Attemptin<br>Status ch | uisites found<br>Modules<br>heck-Timer<br>anel Ready<br>g to start Apach<br>ange detected: r<br>g to start MySQI<br>ange detected: r | e app<br>unning<br>∟ app<br>unning |       |        |      |         | ~        |

9. Selanjutnya, buka *web browser* dan ketikkan alamat localhost/phpmyadmin pada *address bar*, kemudian tekan *enter*. Jika tampil jendela seperti dibawah, maka semuanya telah ter-*install* dengan baik.

| 🖀 localhost / 127.0.0.1   phpMyAdmin                                                                                                    | × +                                                                       |
|----------------------------------------------------------------------------------------------------|---------------------------------------------------------------------------|
| Iocalhost/phpmyadmin/                                                                                                    |                                                                           |
| PhpMyAdmin     A      A | General settings     Server connection collation      tuff8mb4_unicode_ci |
| ephpmyadmin e test                                                                                                    | Appearance settings                                                       |

- 2.2.2 Menggunakan Aplikasi
- 1. Langkah berikutnya adalah membuat *database*, caranya klik *new* lalu masukan nama *database*-nya db\_jayamekar, setelah itu tekan *create*.
- 2. Lalu *import database* dengan cara klik *import* lalu *browse* pilih *file* db\_jayamekar.sql , lalu klik open. Jika sudah berhasil maka anda dapat melihat *database* yang sudah dibuat.
- 3. Setelah men-*import database*, langkah selanjutnya adalah men-*copy* folder jayamekar dan *paste* kedalam C:\XAMPP\htdocs (tempat instalasi). Setelah itu, buka *browser* lalu ketikan localhost/jayamekar , maka akan muncul halaman *login*.

| Puskesmas Jayamekar × +      |                 |                           |
|------------------------------|-----------------|---------------------------|
| O localhost /jayamekar/login |                 | → C <sup>a</sup> Q Search |
|                              |                 |                           |
|                              |                 |                           |
|                              |                 |                           |
|                              | Login Jayamekar |                           |
|                              | Usemame         |                           |
|                              |                 |                           |
|                              | Password        |                           |
|                              | Login           |                           |
|                              | <b>.</b>        |                           |
|                              |                 |                           |

#### 4. Pencarian Pasien

Petugas admin melakukan pencarian pasien berdasarkan nomor rekam medis atau nomor asuransi pasien.

| Puskesmas Jayamekar |                                                 |                                |                  |                |               |                | LOGOUT         |  |  |  |  |
|---------------------|-------------------------------------------------|--------------------------------|------------------|----------------|---------------|----------------|----------------|--|--|--|--|
| Dashboard           |                                                 |                                |                  |                |               |                |                |  |  |  |  |
| A Pasien            | Daftar Pasien Jaya                              | imekar                         |                  |                |               |                |                |  |  |  |  |
| 영 Dokter            |                                                 |                                |                  |                |               |                |                |  |  |  |  |
| 🖨 Pelayanan 🤇       | Tabel Pasien                                    |                                |                  |                |               |                |                |  |  |  |  |
| €]Lihat Data 🤇      | Show 10 v entries                               | Show 10 yennes Search: 0717006 |                  |                |               |                |                |  |  |  |  |
| 🖩 Laporan           | No Rekam Medis 💠                                | Nama                           | Tanggal Lahir \$ | Jenis Pasien 🗘 | No Asuransi 🔶 | Aksi           | \$             |  |  |  |  |
| 🌡 User              | 07170005                                        | Andika Dwi                     | 17-07-1993       | Asuransi       | 111224778006  | Edit Daflar RM |                |  |  |  |  |
|                     | Showing 1 to 1 of 1 entries (filtered from 5 to | tal entries)                   |                  |                |               | Р              | revious 1 Next |  |  |  |  |
|                     | Tambah Pasien                                   |                                |                  |                |               |                |                |  |  |  |  |

#### 5. Pendaftaran Pasien

Jika pasien belum terdaftar, maka dilakukan pendaftaran dengan menekan tombol tambah pasien. Lalu petugas mengisi identitas pasien.

| Puskesmas Jayamekar |                              |            | 0                                                 |                                | -1  |              |            |          |       |
|---------------------|------------------------------|------------|---------------------------------------------------|--------------------------------|-----|--------------|------------|----------|-------|
| Castocard           |                              |            | Tambah Pasien                                     |                                |     |              |            |          |       |
| A Pater             | Daftar Pasien Jav            | ameka      | Tanggal Pendaftaran                               | No Rekam Medis                 |     |              |            |          |       |
| Dorser              |                              |            | 30-07-2017                                        | 07170006                       |     |              |            |          |       |
| Official I          | Tabel Pasien                 |            | Nama Pasien                                       |                                |     |              |            |          |       |
|                     | State of the second          |            | Gilang Gumlar                                     |                                |     |              |            | and a    |       |
|                     | and is genes                 |            | 19667771110/09                                    |                                |     |              |            | Torran   |       |
| E Laporan           | No Rekam Medis               | Nama       | Tempat Lahir                                      | Tanggal Lahir                  | +   | No Asuransi  | ‡ Aksi     |          | +     |
| & User              |                              | Anska De   | Bandung                                           | 17-07-1991                     |     | 111224778006 | Eat Date   |          |       |
|                     |                              | Herm Sum   | Alamat                                            |                                |     | 1110004447   | TWO IS NOT |          |       |
|                     |                              |            | puri cipageran                                    |                                |     |              |            |          |       |
|                     | 07170004                     | Junaedy    |                                                   |                                |     | 111872623000 |            |          |       |
|                     |                              | Mra kartik |                                                   |                                |     |              |            |          |       |
|                     |                              | 300000     |                                                   |                                |     |              | Read State |          |       |
|                     |                              | Pradata A  |                                                   |                                |     | 11100022245  | ter Det    |          |       |
|                     | Showing 1 to 5 of 5 entries. |            |                                                   |                                |     |              |            | Prevenue | Hest. |
|                     |                              |            | Jenis Kelamin<br>O Perempuan @ Laki-Laki<br>Agama | Status Pernikahan              |     |              |            |          |       |
|                     | Tambah Paslen                |            | islam                                             | Belats Kawn                    | 1   |              |            |          |       |
|                     |                              |            | Pekerjaan                                         |                                |     |              |            |          |       |
|                     |                              |            | Mahasiswa                                         |                                |     |              |            |          |       |
|                     |                              |            | Jenis Pasien                                      |                                |     |              |            |          |       |
|                     |                              |            | Asuransi<br>Japis Asuransi                        | No Asuransi                    | 1   |              |            |          |       |
|                     |                              |            | 301                                               | 1111245755678                  |     |              |            |          |       |
|                     |                              |            |                                                   |                                | · • |              |            |          |       |
|                     |                              |            |                                                   | Close Reset Simpan Data Pasier |     |              |            |          |       |
|                     |                              | 1          |                                                   |                                |     |              |            |          |       |

6. Pendaftaran Poliklinik (Pendaftaran Pelayanan)

Petugas mendaftarkan pasien ke poliklinik yang dituju dengan mencari pasien berdasarkan nomor rekam medis, atau bisa juga dengan menekan tombol daftar pada menu pasien.

| Puskesmas Jayamekar |                         |                          |            |                         |           |                             |          |           |           |      |          |             |          | LOGOUT |
|---------------------|-------------------------|--------------------------|------------|-------------------------|-----------|-----------------------------|----------|-----------|-----------|------|----------|-------------|----------|--------|
| & Dashboard         |                         |                          |            |                         |           |                             |          |           |           |      |          |             |          |        |
| A Pasien            | Pen                     | daftaran Pol             | liklinik   |                         |           |                             |          |           |           |      |          |             |          |        |
| Dokter              |                         |                          |            |                         |           |                             |          |           |           |      |          |             |          |        |
| Pelayanan <         | Cari Re                 | kam Medis No Rekam Medis | Q          |                         | Pasien ya | ng terdaftar                |          |           |           |      |          |             |          |        |
| € Lihat Data <      | Tanggal                 | Pendaftaran              | 30-07-2017 | 1                       | Show 10   | <ul> <li>entries</li> </ul> |          |           |           |      |          | Sea         | irch:    |        |
| E Laporan           | Kode Pa                 | sien                     | 07170006   |                         | No 🗸      | RM \$                       | Nama F   | Pasien \$ | Poliklin  | ik ‡ | Asuransi | \$ Status   | \$       | \$     |
| 🌡 User              | Nama Pa                 | asien                    | Gilang Gun | nlar                    | 1         | 07170002                    | Helmi Su | kandar    | Poli-Gigi |      | Askes    | Sudah Dilay | ani      | Delete |
|                     | Tanggal                 | Lahir                    | 1991-07-17 | 1                       | Showing 1 | to 1 of 1 entries           | 5        |           |           |      |          |             | Previous | 1 Next |
|                     | Jenis Ke                | lamin                    | Laki-Laki  |                         |           |                             |          |           |           |      |          |             |          |        |
|                     | Asuransi                | i                        | JKN        |                         |           |                             |          |           |           |      |          |             |          |        |
|                     | Jenis Ku                | njungan                  | Kunjungan  | Sakit O Kunjungan Sehat |           |                             |          |           |           |      |          |             |          |        |
|                     | Poliklinik Poliklimum v |                          |            | Y                       |           |                             |          |           |           |      |          |             |          |        |
|                     | Jenis Pe                | mbayaran                 | Sudah Bay  | varO Belum Bayar        |           |                             |          |           |           |      |          |             |          |        |
|                     | Keluhan<br>Daftar F     | lasen                    |            |                         |           |                             |          |           |           |      |          |             |          |        |
| No Rekam Medis      | ÷                       | Nama                     | ^          | Tanggal Lahir 🗘         | Jenis Pas | en                          | Å.       | No Asur   | ransi     |      | \$ Aksi  |             |          | ÷      |
| 07170006            |                         | Gilang Gumilar           |            | 17-07-1991              | Asuransi  |                             |          | 11112457  | 55678     |      | Edit     | Daftar      | 1        |        |

## 7. Pencarian Antrian

Dokter menekan tombol layani pada menu antrian untuk melayani pasien, bisa juga dilakukan secara manual dengan memilih poliklinik dan input nomor antrian pada menu pelayanan pasien.

| Puskesmas Jayamekar |                   | LOGOUT |
|---------------------|-------------------|--------|
| 🙆 Dashboard         |                   |        |
| 션] Pelayanan <      | Antrian           |        |
|                     |                   |        |
|                     | Antrian Poli-Umum |        |
|                     | <1>               |        |
|                     | Layan             |        |
|                     |                   |        |

## Pelayanan Pasien

|  | 1.4.1 |  |  |
|--|-------|--|--|
|--|-------|--|--|

## 8. Pelayanan Pasien

Dokter melakukan input hasil pemeriksaan pada form yang sudah disediakan, form terapi merupakan form untuk resep obat.

| Dashboard    |                   |                 |                           |                 |            |   |          |          |     |
|--------------|-------------------|-----------------|---------------------------|-----------------|------------|---|----------|----------|-----|
| @Pelayanan ( | Pelayanan         | Pasien          |                           |                 |            |   |          |          |     |
|              | Pol-Umum Antria   | an 1 🕘 Q.       | Riwayat Passen : 071700   | 06 - Gilang Gum | tar        |   |          |          |     |
|              | Tanggal Pelayanan | 30-07-2017      | Show 10 - entries         |                 |            |   | Se       | arch     |     |
|              | No Rekam Medis    | 07170006        | Tanggal                   |                 | Poliklinik | 0 | Diagnosa |          | 0   |
|              | Nama Pasien       | Gitang Gumtar   | No data available in tab  | ale .           |            |   |          | -        | 1   |
|              | Tanggal Lahir     | 1991-07-17      | Slowing o to o or o entry |                 |            |   |          | Previous | nen |
|              | Jenis Kelamin     | Lati-Lati       |                           |                 |            |   |          |          |     |
|              | Asuransi          | JON             |                           |                 |            |   |          |          |     |
|              | Polikinik         | Poli-Umum       |                           |                 |            |   |          |          |     |
|              | Jenis Kurijungan  | Kunjungan Sakit |                           |                 |            |   |          |          |     |
|              | Keluhan           | panas drigin    |                           |                 |            |   |          |          |     |
|              | Tindakan          | thectup         |                           |                 |            |   |          |          |     |

| Тегарі            | Amoxilin ×                            |
|-------------------|---------------------------------------|
| Diagnosa          | Demam yang tidak diketahui sebabnya 🔹 |
| PEMERIKSAAN FISIK |                                       |
| Kesadaran         | Compos Mentis (Conscious)             |
| Tinggi Badan      | 160 cm                                |
| Berat Badan       | 60 kg                                 |
| TEKANAN DARAH     |                                       |
| - Sistole         | 60 mmHg                               |
| - Diastole        | 60 mmHg                               |
| Respiratory Rate  | 60 per minute                         |
| Heart Rate        | 60 bpm                                |
| Tenaga Medis      | Yeti Widayati Am. Keb                 |
| Status Pulang     | Berobat Jalan 🗸                       |
| Simpan            |                                       |

## 9. Pengambilan Obat

Petugas obat hanya menekan tombol diterima jika pasien sudah diberikan obatnya.

| Puskesmas Jayamekar |                  |              | (                           |                                             |        |               |                | LOGOUT |
|---------------------|------------------|--------------|-----------------------------|---------------------------------------------|--------|---------------|----------------|--------|
| 色 Master 《          |                  |              | Detail Obat                 |                                             | ×      |               |                |        |
| Pengambilan Obal    | Penga            | mbilan Obat  | Show 10 ventries            | \$                                          | earch: |               |                |        |
| Obat                | Tabel Pengami    | alan Obat    | Kode Obat                   | <ul> <li>Nama Obat</li> </ul>               | ÷      |               |                |        |
|                     |                  |              | A231                        | Amoxilin                                    |        |               |                |        |
|                     | Show 10 ventries |              | Showing 1 to 1 of 1 entries | Showing 1 to 1 of 1 entries Previous 1 Next |        |               | Search:        |        |
|                     | No               | 👻 No RM      | *                           |                                             |        | Status Obat   | ¢.             | ÷      |
|                     | 2                | 07170006     |                             |                                             | Close  | Belum Diambil | Diterima       |        |
|                     | 1                | 07170002     | Heimi Sukandar              | Lihat Obat                                  | Askes  | Sudah Diambil | Sudah Diterima |        |
|                     | Showing 1 to 2   | of 2 entries |                             |                                             |        |               | Previous       | 1 Next |
|                     |                  |              |                             |                                             |        |               |                |        |

## 10. Pembuatan Laporan

Petugas admin memilih ketentuan laporan sesuai yang diinginkan. Lalu menekan tombol cetak laporan.

| Puskesmas Jayamekar | Logour                                 |
|---------------------|----------------------------------------|
| Dashboard           |                                        |
| Pasien              | Laporan Puskesmas Jayamekar            |
| & Dokter            |                                        |
| 🛱 Pelayanan         | K LAPORAN PASEN                        |
| C Lihat Data        | Pilih berdasarkan yang diinginkan      |
| E Laporan           | Kunjungan Sakit y Polikinik y Pol-Umum |
| 🌡 User              | Dilih Hari dan Bulan                   |
|                     | Hari Bulan                             |
|                     | Hari 07                                |
|                     | Cetar Laporan                          |
|                     |                                        |

Daftar Pasien Poliklinik Poli-Umum

| Puskesmas : | Jayamekar  | Jumlah Pasien : | 4 |
|-------------|------------|-----------------|---|
| Tanggal :   | 01-07-2017 | Laki-laki :     | 4 |
| Tahun :     | 2017       | Perempuan :     | 0 |
|             |            |                 |   |

| No | No Rekam Medis | Nama Pasien           | Umur | Jenis Kelamin | Tanggal<br>Kunjungan | Diagnosa                                               | Jenis Pasien | Jenis Asuransi | No Asuransi   |
|----|----------------|-----------------------|------|---------------|----------------------|--------------------------------------------------------|--------------|----------------|---------------|
| 1  | 07170002       | Helmi Sukandar        | 29   | Laki-Laki     | 22-07-2017           | Demam yang<br>tidak diketahui<br>sebabnya              | Asuransi     | Askes          | 1110004447    |
| 2  | 07170001       | Pradikta<br>Andrianto | 22   | Laki-Laki     | 22-07-2017           | Demam yang<br>tidak diketahui<br>sebabnya              | Asuransi     | JKN            | 11100022245   |
| 3  | 07170004       | Junaedy               | 40   | Laki-Laki     | 22-07-2017           | Penyakit gagal<br>jantung<br>(Decompensatio<br>cordis) | Asuransi     | Jamkesmas      | 111872623000  |
| 4  | 07170006       | Gilang Gumilar        | 26   | Laki-Laki     | 30-07-2017           | Demam yang<br>tidak diketahui<br>sebabnya              | Asuransi     | JKN            | 1111245755678 |